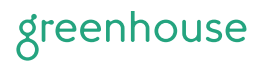

# Submit referrals

Referrals from your organization's existing employees can be a powerful source for strong candidates.

## In this guide, we will cover:

- □ Submit a referral
- $\hfill\square$  View submitted referrals
- Questions about submitted referrals

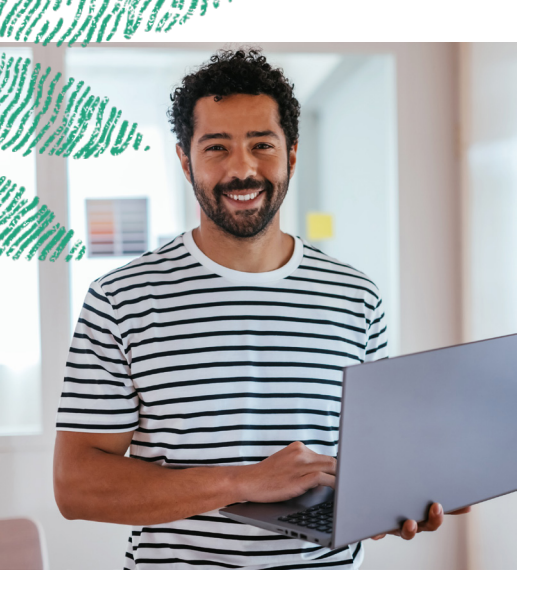

# Submit a referral

To submit a referral from your Dashboard, navigate to the **Add** icon in the upper right-hand corner. Select Add a Referral from the dropdown menu.

| greenhouse Recruiting V Jobs Candidates CRM Reports Integrations | Add ~           |                       |
|------------------------------------------------------------------|-----------------|-----------------------|
| My Dashboard                                                     | Add a Candidate |                       |
|                                                                  | Add a Referral  |                       |
| My Interviews                                                    | Create a Job    | See Past Interviews > |
| You have no upcoming interviews.                                 |                 |                       |

It is not possible to refer a prospect, so choose a job for your referral. If you think they might be good for several different jobs, simply choose one and write a note to the Recruiter outlining the other jobs as well. The Recruiter can then assess your referral's information and make sure they end up in the best job or jobs. **Note:** A user can make a referral to any job with a live external job post, as well as to any job where they have been assigned permissions. This means a Basic user can submit referrals only to jobs which have a live external job post, while a Job Admin user can submit a referral to any of their assigned jobs (as well as to any job with a live external job post). Because Site Admins users have access to all jobs, a Site Admin can submit a referral to any job in your Greenhouse Recruiting account.

#### Add a Referral

| Drag Resume to<br>Parse<br>(PDF, Word, or Rich Text),<br>or        | Select a Job<br>Not sure which job? Pick the closest option and make sure to leave a note for the hiring team! |
|--------------------------------------------------------------------|----------------------------------------------------------------------------------------------------|
| Choose File                                                        | Office                                                                                                    |
| ()                                                                 | Filter jobs by office                                                                                          |
| Forward Resume via<br>Email                                        | Department Filter jobs by department                                                                           |
| ° <u>∧</u>                                                         | • doL                                                                                                    |
| Consider referring people<br>from underrepresented<br>backgrounds! | Select a job 🔻                                                                                                 |

When selecting a job, the job name will be the primary job post name on the job under **Job Setup > Job Posts**.

Note: If you would prefer that users submit referrals by internal job name, rather than external primary job post name, you'll need to reach out to a Site Admin to edit your Permission Policies. Have the Site Admin select **Configure** (gear icon), then choose **Permission Policies** from the left. Find and check the permission policy. When adding a referral, surface the internal job name instead of the primary job post name.

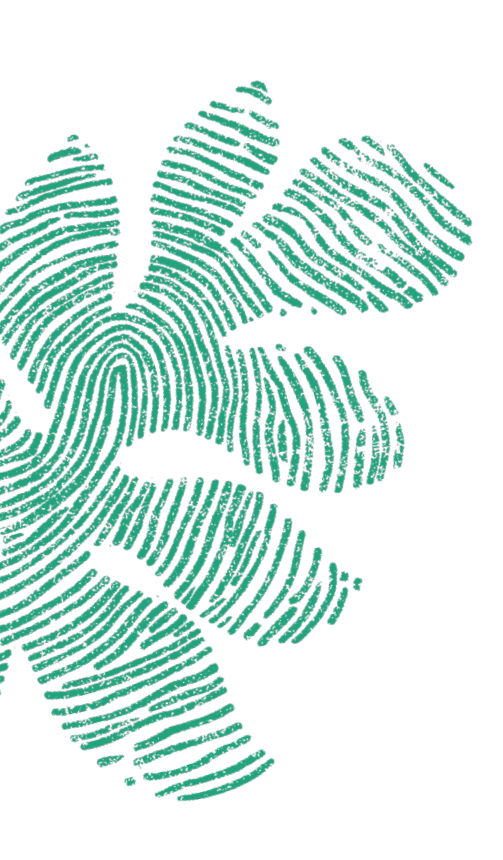

When submitting a referral, be sure to complete the fields under the Details section to provide background about your relationship with the referral.

When finished, click **Add this referral** at the bottom of the page.

| Resume               | <u>Attach, Dropbox, Google Drive, Paste</u> | 2         |
|----------------------|---------------------------------------------|-----------|
| Cover letter         | Attach, Dropbox, Google Drive, Paste        | 2         |
| Relationship         | How do you know this person?                | •         |
| Work History         | How long have you worked with them?         | •         |
| Rating               | How would you rate this person?             | •         |
| When we reach<br>out | Select an Option                            | ¥         |
| They know            |                                             |           |
| they're being        | Choose                                      | •         |
| referred             |                                             |           |
| Referral Notes       | Anything else we should know about this r   | referral? |
|                      |                                             |           |

If you have checked **Follow referral** under the Name & Company section, you will receive notifications when/if your referral is moved to a different stage or has their status changed.

|                 |                | ille                                                                                                    |          |
|-----------------|----------------|----------------------------------------------------------------------------------------------------|----------|
|                 |                |                                                                                                    |          |
| 1 Transaction   |                | W.                                                                                                    |          |
|                 |                | ÍN.                                                                                                    |          |
|                 |                |                                                                                                    |          |
|                 | "JUM           | A Constant                                                                                                    |          |
|                 | (`<br>Linnini) | 111)<br>In the second second second second second second second second second second second second second second second | <b>.</b> |
|                 |                |                                                                                                    |          |
|                 | Miller         |                                                                                                    | 160.     |
| A MARINE MARINE |                |                                                                                                    |          |
| 2 SIII.         |                | 194                                                                                                    |          |
|                 |                |                                                                                                    |          |
| s si l          | / Wi           |                                                                                                    |          |

g

## View submitted referrals

You can check the status of your referrals by viewing the My Referrals panel on your Dashboard.

| My Referrals                                                   |                                            | Showing 1 of 1 See All 2 |
|----------------------------------------------------------------|--------------------------------------------|--------------------------|
| Name                                                           | Referred for                               | Stage                    |
| <u>Jaqueline Murphy</u><br>Technical Recruiter @ Self-Employed | Talent Coordinator (20)<br>on Apr 13, 2022 | Phone Interview 3 of 7   |
|                                                                |                                            |                          |

# **Questions about submitted referrals**

Every organization has unique internal processes around referrals, so your organization's internal HR/Recruiting team is best equipped to answer questions about your submitted referrals. This includes the following types of questions:

- □ Why was my referral rejected?
- □ Will I get credit for my referral?
- □ How do I delete a submitted referral?
- □ How do I edit information about my referral?
- □ Why hasn't my referral's status updated in awhile?
- □ Why can't I see my referral on my Dashboard any longer?
- My referral was hired. Why don't they show as hired on my Dashboard?

If you are not sure who to contact on your internal team for questions about your referrals, navigate to the **Helpful Links** panel on the righthand side of the My Dashboard page.

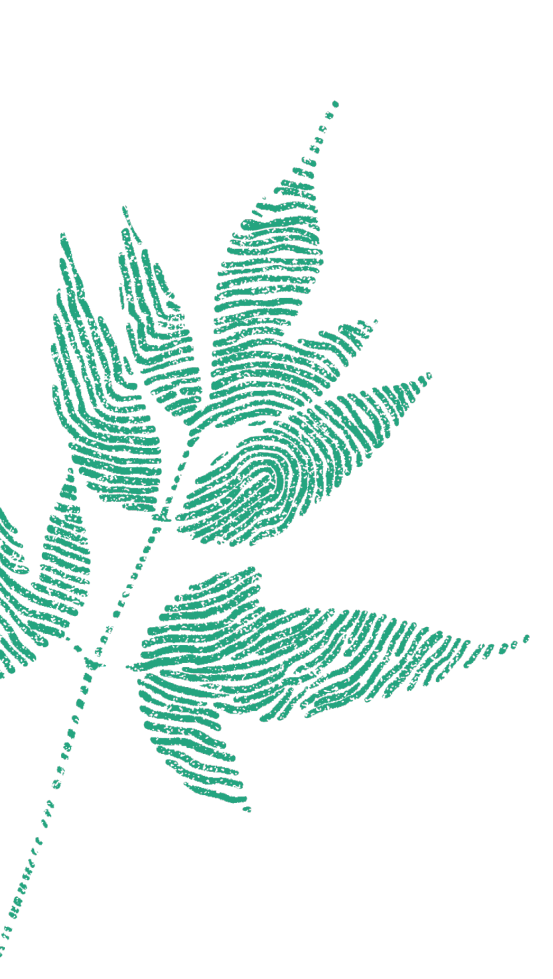

Click **Email Your In-House Contacts** to see your organization's recommended internal contacts for these types of questions.

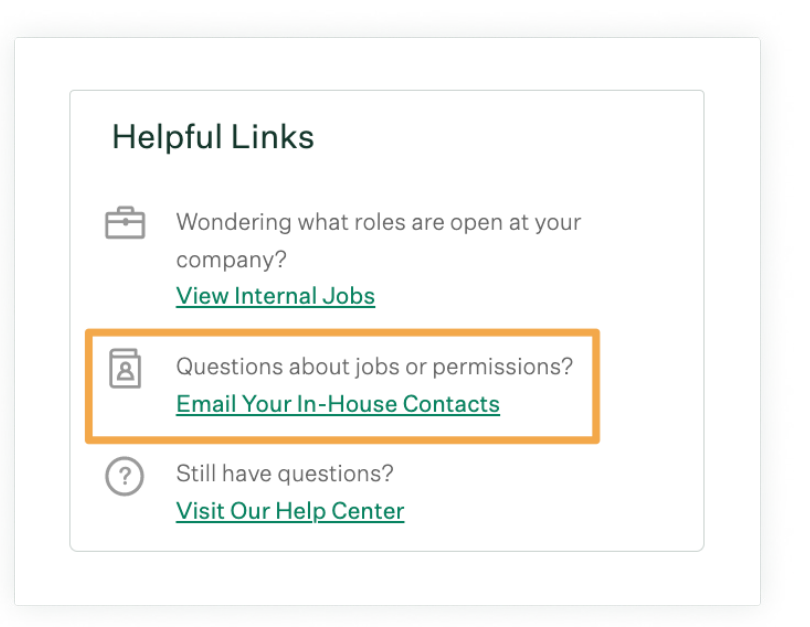

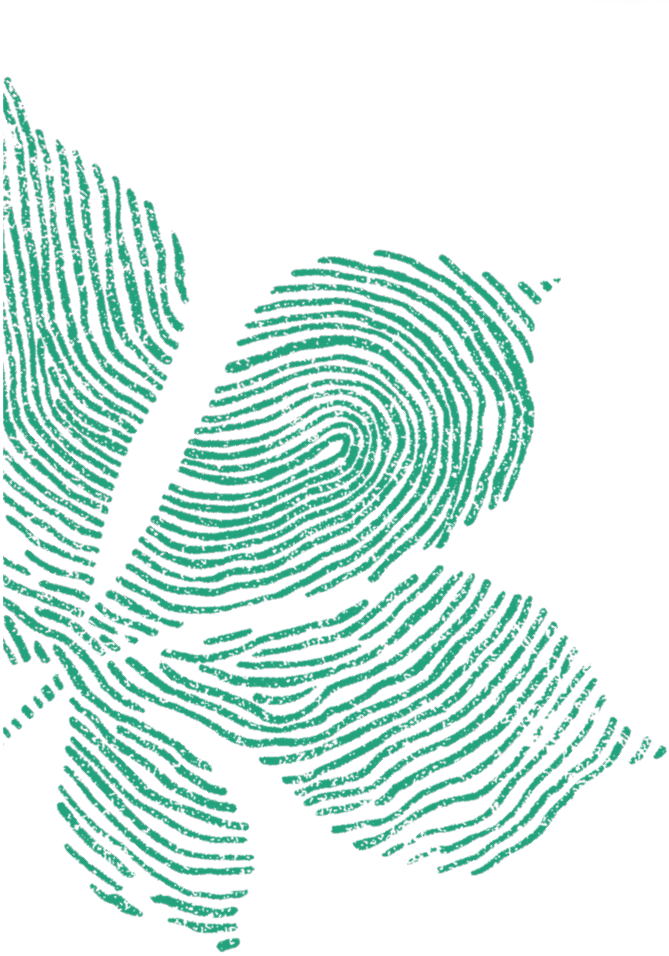

# greenhouse

Greenhouse is the hiring software company. We help businesses become great at hiring through our powerful hiring approach, complete suite of software and services, and large partner ecosystem – so businesses can hire for what's next.

For questions, please contact support@greenhouse.io